# Wykonaj poniższe ćwiczenia. Zastanów się nad postawionymi pytaniami. Po zakończeniu każdej z trzech części poproś nauczyciela.

### I. Zakładka Uprawnienia

- 1. Utwórz na dysku C: folder o nazwie TEST
- 2. Wyłącz dziedziczenie uprawnień dla folderu TEST i ustaw następujące uprawnienia standardowe:
  - Administrator pełna kontrola
  - Ekonomista tylko odczyt
- 3. W folderze TEST utwórz folder o nazwie SYSTEM
- 4. Sprawdź, jakie uprawnienia posiada folder SYSTEM.
  - Czy są takie same jak folderu TEST?
  - Czy opcja dziedziczenia uprawnień jest włączona dla folderu TEST? Jaki z tego wniosek?
- 5. Dokonaj edycji zaawansowanych uprawnień folderu TEST. W zakładce Uprawnienia dodaj uprawnienia specjalne dla użytkownika Ekonomista:
  - Usuwanie zastosuj tylko dla tego folderu,
  - Przejmowanie na własność zastosuj tylko dla podfolderów
- 6. Porównaj listę czynnych uprawnień dla użytkownika Ekonomista w folderach TEST i SYSTEM.
  - Czym się różnią te listy uprawnień? Które uprawnienia występują tylko w folderze TEST, a które tylko w folderze SYSTEM?

### II. Zakładka Inspekcja

- 1. Utwórz w folderze TEST plik tekstowy o nazwie dane.txt.
- 2. Zmień ustawienia inspekcji dla pliku dane.txt:
  - dodaj wpis inspekcji dla użytkownika Ekonomista wyświetlanie zawartości folderu/odczyt danych
- 3. Aby ustawienia inspekcji zadziałały, należy upewnić się, czy w Zasadach zabezpieczeń lokalnych / Zasadach inspekcji włączona jest opcja *Przeprowadź inspekcję dostępu do obiektów*.
- 4. Jeśli dobrze ustawiliśmy inspekcję dla pliku *dane.txt*, każdy dostęp do tego pliku będzie rejestrowany w podglądzie zdarzeń.
- 5. Otwórz Narzędzia administracyjne / Podgląd zdarzeń opcja Zabezpieczenia po lewej stronie okna. Tutaj będą zapisywane zdarzenia dotyczące dostępu do pliku *dane.txt*.
- 6. Mając cały czas otwarty Podgląd zdarzeń, otwórz z dysku plik *dane.txt*. Następnie odśwież widok Podglądu zdarzeń powinny dodać się nowe zdarzenia z datą/godziną otwarcia pliku *dane.txt*.

## III. Zakładka Właściciel

- 1. Utwórz na dysku C folder o nazwie DANE
- 2. Nadaj folderowi DANE poniższe uprawnienia (przy wyłączeniu opcji dziedziczenia uprawnień):
  - Ekonomista pełna kontrola
  - Reszta uprawnień wykasowanych.
- 3. Czy widzimy nadal uprawnienia w zakładce *Zabezpieczenia* dla folderu DANE, mimo że Administrator nie ma prawa dostępu? Dlaczego?
- 4. Zmień właściciela folderu DANE na Ekonomistę. Spróbuj ponownie wyświetlić właściwości folderu i zakładkę Zabezpieczenia. Co się zmieniło? Dlaczego tak się dzieje?

#### Wnioski:

- Każdy nowo utworzony folder dziedziczy uprawnienia po folderze nadrzędnym.
- Podgląd zdarzeń pozwala na śledzenie dostępu do pliku, jeśli są zdefiniowane dla niego wpisy inspekcji.
- Jeżeli użytkownik nie jest właścicielem pliku, a właściciel nie nadał mu odpowiednich praw, to ten użytkownik nie będzie mógł przejrzeć ustawień pliku w zakładce zabezpieczenia